## 1 前置作業

1.1 安裝 CN11643 全字庫 下載並安裝完成全字庫軟體包

官網下載: https://www.cns11643.gov.tw/index.jsp

| 夏 > 應用工具下載 > <u>個人電腦這字處理工具</u>                                |                                                       |
|---------------------------------------------------------------|-------------------------------------------------------|
| 個人電腦造字處理工具                                                    |                                                       |
| 1. Unicode平台                                                  |                                                       |
| 全字庫軟體包 (Windows 版)<br>邇用平台: Windows 2000/XP/2003/Vista/7/8/3  | 10, <b>須安碧 Java Runtime Environment 7 (32</b> 位元) 以上, |
| 全字庫單機版轉碼工具 (Window<br>塗用平台: Windows 2000/XP/2003/Vista/7 (演奏) | /S 版)<br>装Java Runtime Environment 1.5版以上)            |
|                                                               |                                                       |

相關安裝說明請參考全字庫網站「客戶服務」功能項,查閱「問題集」或是「客服諮詢」。

|     | 最新鸿息   認識全字庫   字碼直詢   新增字申請   技術支援   應用工具下載 | 客戶服務          |
|-----|---------------------------------------------|---------------|
| 113 | 2>客戶服務> <u>問麵業</u>                          | 問題集           |
|     | 問題集                                         | 客服諮詢<br>滿意度調查 |
| 1D  | 同政                                          | 漏作            |
| 1   | 全字庫需要什麼權的電腦環境?                              | 检视            |
| 2   | 我需要安装什麼工具?要到何處下載工具?                         | 烛視            |
| 3   | 【TrueTpye進字程式】無法敗動時怎麼聯?                     | 检视            |
| 4   | 更新(全字庫軟體包)後,以前下數的字是否可再使用?                   | 检视            |
| 5   | 是否可一次下载全字庫中所有字型?                            | 檢視            |
| 6   | 單字如何安裝?                                     | 检视            |
| 7   | 下载後無法用注音軸人?                                 | 检视            |
| 8   | 刮人要如何安裝與我相同的遙字集 ?                           | 脸视            |
| 9   | 全字庫裡沒有的字想廢辦?                                | 檢視            |
| 10  | 是否可用离蝦米、大易輸入法打出下載之字?                        | 检视            |
| 11  | 如何在使用倉頡轅人法打字的同時顯示注音拼法?                      | 檢視            |
| 12  | 我的自缢字在別人的電腦上如何顯示(做電子交換)?                    | 检视            |
| 13  | 調賣上的自過字如何顯示?                                | 檢視            |
| 14  | 不同的機關自全字庫下載同一中文字,其內碼會相同嗎?                   | 数视            |
| 15  | 下數的字於Office Word 上打出時無法顯示 ?                 | 检视            |

## 1.2 Java Runtime Environment

本說明以 Java SE Runtime Environment 8u202 為主,下載處如下,請自行下載作業系統適合版本。

https://www.oracle.com/java/technologies/javase/javase8-archive-downloads.html

| a second the second second | and the last |                                  |
|----------------------------|--------------|----------------------------------|
| Product / File Description | File Size    | Download                         |
| Linux v86                  | 70.22 MB     | 🛬 ре-8и202-виси-886.грт          |
| Linux s86                  | 85.03 MB     | 📩 ye-Bulti2-Imus-Bibitar ge      |
| Linux x64                  | 6704 MB      | til yn-8u202-inus-s64 rpm        |
| Linux a64                  | 82.86 MB     | 🛬 jin 6u202-linux x04.tar.gt     |
| Marc DS X x64              | 7779 MB      | 🛀 gre-Bu202-manno-sb4.dmg        |
| Mac OS X x64               | 69.37 MB     | 🛀 yre-8u202-macros-xb4 tar.gz    |
| Solaris SPARC 64-bit       | 46.07 MB     | 🕌 ye-6u202-solaris-sparts/Rtargz |
| Solaris x64                | 43.30 MH     | 🕌 ye-bu202-selam-astim.gr        |
| Windows x85 Online         | 1.83 MB      | turi pre-8v202-windows-686-#twee |
| Windows x85 Offline        | 65.73 MB     | 🔛 ye-8x202-windows-585.exe       |
| Mindows x86                | 60.4 MD      | 🛬 ye-8u202-windows-686.tar.ga    |
| Windows xb4                | 753 MB       | 🔛 ym-Bu202-windows-vio4.exe      |
| Windows x64                | 71.25 MB     | 4, we du202 windows while an     |

## 2 字檔更新方式:

2.1 請先下載 CNSFonts.zip(如下連結),再將 CNSFonts 解壓縮。 連結: <u>https://drive.google.com/file/d/1eGQP40hPmEN86oD-GmxjAPHtIYUPeIKE/view?usp=sharing</u>

| ei ens         | iFonts∖   | •  |
|----------------|-----------|----|
| 格徑模式           | 密碼        |    |
| 完整的路徑名稱        | -         |    |
| 夏寫棋式           | ☑ 顯示密碼(\$ | 5) |
| <b>覆寫前先詢問我</b> | •         | .* |

2.2 點兩下 C:/CNSFonts(全字庫軟體包)資料夾裡的 unsetup.reg, 它會解註冊舊字 檔,將電腦登出,再重新登入。

| E台前语 · Milli                                                                                                    | R和英                                                                                                    |                                                                                                    | 道•                                                                                                    | 6 |
|----------------------------------------------------------------------------------------------------|----------------------------------------------------------------------------------------------------|----------------------------------------------------------------------------------------------------|----------------------------------------------------------------------------------------------------|---|
| <ul> <li>★ 素的最重</li> <li>▲ 本</li> <li>● 素</li> <li>● 素</li> <li>● 素</li> <li>● 素</li> <li>● 素</li> <li>● 素</li> <li>● 素</li> <li>● 素</li> <li>● 素</li> </ul> | <ul> <li>CNSFonts</li> <li>RMAS</li> <li>Portable</li> <li>Program Files</li> <li>Program Files</li> <li>SetupFactoryTmp</li> <li>Windows</li> <li>使用者</li> <li>Immunint</li> <li>output</li> </ul> | 総公日期<br>2017/3/10 下半 02:28<br>2017/3/10 下半 03:12<br>2015/4/22 上半 09:44<br>2016/8/22 上半 10:39<br>2017/3/10 下半 02:44<br>2016/8/22 上半 07:48<br>2016/12/15 上半 08:37<br>2016/12/27 上半 07:54<br>2016/0/20 下半 04:42 | 調査<br>電電面和ス<br>電電面和ス<br>電 |   |
|                                                                                                    |                                                                                                    |                                                                                                    |                                                                                                    |   |

|                                                                                                    |                                                                                                    | Scole of the second second                                                                                                    | and an and a second second second second second second second second second second second second second second |     |
|----------------------------------------------------------------------------------------------------|----------------------------------------------------------------------------------------------------|----------------------------------------------------------------------------------------------------|----------------------------------------------------------------------------------------------------|-----|
| 相身繁琐 • 加入至                                                                                                    | <b>保護權 • 新增</b> 氯称类                                                                                                    |                                                                                                    | 1E • []]                                                                                                    | . 6 |
| ☆ 我的毒業                                                                                                    | 816                                                                                                    | 爆放日期                                                                                                    | 調査                                                                                                    | 大小  |
| 😹 7 E                                                                                                    | 图) CPD语字                                                                                                    | 2017/3/9 上午 10:47                                                                                                    | Microsoft Excel 9                                                                                              |     |
| ER ER                                                                                                    | CHAJELTBL                                                                                                    | 2017/3/9 上午 10:45                                                                                                    | TEL 標識                                                                                                    |     |
| 311 希望的位置                                                                                                    | EUDC_LOG                                                                                                    | 2017/3/9 上午 10:45                                                                                                    | Microsoft Excel                                                                                                |     |
|                                                                                                    | EUDCKAL                                                                                                    | 2017/3/9 上午 10:45                                                                                                    | TrueType 字型模套                                                                                                  |     |
| 3 採發燈                                                                                                    | 第     単型     単型     大小       第位置     単型     CPO講手     2017/3/9 上午 10:45     TBL 場面       自位置     CPO講手     2017/3/9 上午 10:45     TBL 場面       自位置     EUDC LOG     2017/3/9 上午 10:45     TBL 場面       日位置     EUDC KAZ     2017/3/9 上午 10:45     True Type 字型場面       目し口CKAZ     2017/3/9 上午 10:45     True Type 字型場面       日辺CKAZ     2017/3/9 上午 10:45     True Type 字型場面       日辺CKAZ     2017/3/9 上午 10:45     True Type 字型場面       日辺CKAZ     2017/3/9 上午 10:45     True Type 字型電面       日辺CKAZ     2017/3/9 上午 10:45     True Type 字型電面       日辺CKAZ     2017/3/9 上午 10:45     True Type 字型電面       日辺CKAZ     2017/3/9 上午 10:45     True Type 字型電面       日辺CKAZ     2017/3/9 上午 10:45     True Type 字型電面       日辺CKAZ     2017/3/9 上午 10:45     True Type 字型電面       日辺CKAZ     2015/3/17 中 02:01     里想漏目       日     1015/3/17 午 02:30     2015/3/17 中 02:30       日     101/10/4 T中 06:32     星崎電       日     101/10/4 T中 06:32     星崎軍       101/10/4 T中 06:32     星崎軍     2011/10/4 T中 06:32       101/10/4 T中 06:32     星崎軍     2011/10/4 T中 06:32       101/10/4 T中 06:32     星崎軍     2011/10/4 T中 06:32       101/10/4 T中 06:32     星崎軍                                                                                                    |                                                                                                    |                                                                                                    |     |
| 文件                                                                                                    | D PHON.TEL                                                                                                    | 2017月/9上午10:45                                                                                                    | TBL 機震                                                                                                    |     |
| 1 有法                                                                                                    | a. EudcMing                                                                                                    | 2017/3/9上午10:45                                                                                                    | TrueType学型相类                                                                                                   |     |
| - RE                                                                                                    | EUDCMING.TTF.bek                                                                                                    | 2017/8/9 上午 10:45                                                                                                    | NAX 推定                                                                                                    |     |
| ₩ ■月                                                                                                    | a setup8                                                                                                    | 2015/6/3 下午 02:01                                                                                                    | 整炼蛋白                                                                                                    |     |
|                                                                                                    | CALENDER     ENDELLOG     ENDELLOG     ENDELLOG     CHAJELTEL     CHAJELTEL | 2015/8/31 1 = 03:12                                                                                                    | <b>里線項目</b>                                                                                                    |     |
| ● 電話                                                                                                    | a setup7                                                                                                    | 2015/1/27 노박 Q9:39                                                                                                    | 皇终满日                                                                                                    |     |
| 文件     PHON.TBL       ● 常語     A. EudcMing       ● 常語     EUDCMING.TTF.bak       ■ 副片     ● setup8       ● setup7     ● clockManageTools       ● WTSP1 (C)     ● unsetup | 2015/1/20 上年 10:02                                                                                                    | 建用服式                                                                                                    |                                                                                                    |     |
| 🕞 本種错错 (D;)                                                                                                    |                                                                                                    |                                                                                                    |                                                                                                    |     |
| ALLECTO SECONDAL                                                                                                    | - EOD 대원 분야적으                                                                                                    | 2011/10/4 FP 06.52                                                                                                    | EUP 16/16                                                                                                    |     |
| Gu (63)                                                                                                    | U EUD 大小 805 値位元道<br>                                                                                                    | 2011/10/4 1 + 00.32                                                                                                    | EUP NEM                                                                                                    |     |
| Contraction of the second                                                                                                    | Bala de                                                                                                    | 2011/10/4 / 7 08:52                                                                                                    | Allever -                                                                                                    |     |
|                                                                                                    | a perduit                                                                                                    | 2010/13 T.4.1106                                                                                                    | MR.R. IN                                                                                                    |     |
| 17個項目                                                                                                    |                                                                                                    |                                                                                                    | 1                                                                                                    |     |
| 1                                                                                                    |                                                                                                    |                                                                                                    |                                                                                                    |     |
|                                                                                                    |                                                                                                    | -                                                                                                    | 切換使用者(                                                                                                    | Ŵ   |
| 資訊資源會                                                                                                    | 管理系統                                                                                                    |                                                                                                    | 登出(L)                                                                                                    |     |
|                                                                                                    |                                                                                                    |                                                                                                    | 鎖定(O)                                                                                                    |     |
| 所有程式                                                                                                    |                                                                                                    |                                                                                                    | 重新啟動(R)                                                                                                    |     |
|                                                                                                    | 100                                                                                                    | and the second second se |                                                                                                    |     |

2.3 將壓縮檔裡頭的 CNSFonts 資料夾內 5 個檔案 copy 至 C:/CNSFonts(全字庫軟 體包)資料夾裡面,如果有問要不要覆蓋,就全部覆蓋。

| 组合管理 • 加入3                                                                                                    | [準體櫃▼ 新增資料夾                                                                                                    |                                                                                                    |                                                                                     | # • E                                                                |    |
|----------------------------------------------------------------------------------------------------|----------------------------------------------------------------------------------------------------|----------------------------------------------------------------------------------------------------|-------------------------------------------------------------------------------------|----------------------------------------------------------------------|----|
| 🚖 我的最爱                                                                                                    | 名稱                                                                                                    | 修改日                                                                                                    | <b>H</b>                                                                            | 調型                                                                   | 大小 |
| 📜 下::                                                                                                    | E CPD 撞字                                                                                                    | 2017/3                                                                                                    | /9上午10:47                                                                           | Microsoft Excel 9                                                    | 30 |
| (三) 桌面                                                                                                    | CHAJELTBL                                                                                                    | 2017/3                                                                                                    | /9 上午 10:45                                                                         | TBL 借宾                                                               |    |
| 19月 最近的位置                                                                                                    | EUDC_LOG                                                                                                    | 2017/3                                                                                                    | /9 上午 10:45                                                                         | Microsoft Excel                                                      | 3  |
|                                                                                                    | EUDCKAI                                                                                                    | 2017/3                                                                                                    | /9上午10:45                                                                           | TrueType 字型損異                                                        | 7  |
| 词 煤碧櫃                                                                                                    | EUDCKALTTF.bak                                                                                                    | 2017/3                                                                                                    | /9上午10:45                                                                           | BAK 個案                                                               | 7  |
| () 文件                                                                                                    | PHON.TBL                                                                                                    | 2017/3                                                                                                    | /9 上午 10:45                                                                         | TBL 恒宾                                                               |    |
| ▲ 音瑛                                                                                                    | A EudeMing                                                                                                    | 2017/3                                                                                                    | /9 上午 10:45                                                                         | TrueType 字型描寫                                                        | 5  |
|                                                                                                    |                                                                                                    |                                                                                                    |                                                                                     | and the second second                                                |    |
| <ul> <li>視紙</li> <li>図片</li> </ul>                                                                                                    | EUDCMP<br>Setup8<br>Win8Cha                                                                                                    | 30- <mark>1</mark> « 41 )                                                                                                    | СНТ , 至見:                                                                           | 字解決方案 ) CNSFonts                                                     |    |
| <ul> <li>Ⅰ</li> <li>視訊</li> <li>□</li> <li>□<td>EUDCM<br/>setup8<br/>win8Chat<br/>setup7</td><td></td><td>CHT ) 草見:<br/>() 新埔資料</td><td>字解決方置 ) CNSFonts<br/>夾</td><td></td></li></ul> | EUDCM<br>setup8<br>win8Chat<br>setup7                                                                                                    |                                                                                                    | CHT ) 草見:<br>() 新埔資料                                                                | 字解決方置 ) CNSFonts<br>夾                                                |    |
| <ul> <li>Ⅰ</li> <li>Ⅰ</li> <li>Ⅱ</li> <li>Ⅱ</li> <li>Ⅱ</li> <li>Ⅱ</li> <li>Ⅱ</li> <li>Ⅱ</li> <li>Ⅲ</li> <li>Ⅱ</li> <li>Ⅱ</li> <li>Ⅲ</li> <li>Ⅱ</li> <li>Ⅱ</li></ul>                                                                                                    | EUDCM<br>Setup8<br>Setup8<br>Setup7<br>CheckManageToo                                                                                                    |                                                                                                    | CHT ) 罕見:<br>2 新埔資料<br>名稱                                                           | 学解決方置 ) CNSFonts<br>夾                                                |    |
| <ul> <li>損</li> <li>損</li> <li>損</li> <li>用     <li>■     <li>■     <li>■     <li>■     <li>■     <li>■     <li>■     <li>■     <li>■     <li>■     <li>■     <li>■     <li>■     <li>■     <li>■     <li>■     <li>■     <li>■     <li>■     <li>■     <li>■     <li>■     <li>■     <li>■     <li>■     </li> <li>■     </li> <li>■     </li> <li>■     </li> <li>■      </li> <li>■     </li> <li>■      </li> <li>■       </li> <li>■      </li> <li>■      </li> <li>■      </li> <li>■      </li> <li>■</li></li></li></li></li></li></li></li></li></li></li></li></li></li></li></li></li></li></li></li></li></li></li></li></li></li></ul>                                                                                                    | EUDCMP<br>Setup8<br>Win8Chal<br>Setup7<br>CheckManageToo<br>Unsetup<br>EUDCVALEUE                                                                                | ● ● ● 《 皇面 )<br>纪全華理 -<br>N至 CNSFonts 〕 開設<br>◆ 我的最爱                                                                                                    | CHT ) 罕見:<br>( 新畑資料<br>名場                                                           | 学解決方案 ) CNSFonts<br>英                                                |    |
| <ul> <li>■ 視訊</li> <li>■ 圏片</li> <li>■ 電話</li> <li>▲ W7SP1 (C:)</li> <li>▲ 株磁環 (D:)</li> </ul>                                                                                                    | EUDCMP                                                                                                    | ● ● ● ● 《 桌面 )<br>                                                                                                    | CHT ) 章見<br>新聞賞料<br>名編<br>CHAJE                                                     | 字解決方案 ) CNSFonts<br>夾<br>1.TBL                                       |    |
| <ul> <li>■ 視訊</li> <li>■ 面片</li> <li>■ 電描</li> <li>▲ W7SP1 (C:)</li> <li>→ 本機磁環 (D:)</li> <li>● 病路</li> </ul>                                                                                                    | EUDCMP<br>Setup8<br>Win8Chal<br>Setup7<br>CheckManageToo<br>Unsetup<br>EUDCKALEUF<br>EUDCKALEUF<br>EUDCMING.EUF                                                  | ● ● ● 《 桌面 )<br>                                                                                                    | CHT ) 章見:<br>就 新湖資料<br>名場<br>CHAJE<br>図 CPD語                                        | 字解決方案 ) CNSFonts<br>夾<br>11.TBL<br>字<br>1.005                        |    |
| <ul> <li>■ 視訊</li> <li>■ 面片</li> <li>■ 電話</li> <li>▲ W7SP1 (C:)</li> <li>△ 本機磁環 (D:)</li> <li>● 病路</li> </ul>                                                                                                    | EUDCMP<br>Setup8<br>Setup7<br>CheckManageToo<br>Setup7<br>CheckManageToo<br>Setup7<br>EUDCKALEUF<br>EUDCKALEUF<br>EUDCMING.EUF<br>SetupXP<br>Default             | ● ● ● ● 《 桌面 )<br>H2金페石 ● ● ● ● ● ■ ● ■ ● ■ ● ■ ● ■ ● ■ ● ■ ●                                                                                                    | CHT , 空見:<br>文 新増資料<br>会場<br>一 CHAUE<br>昭 CPD編<br>章 EUDC:                           | 字解決方案 ) CNSFonts<br>夾<br>11.TBL<br>字<br>LOG<br>si                    |    |
| <ul> <li>■ 視訊</li> <li>■ 面片</li> <li>■ 電話</li> <li>▲ W7SP1 (C:)</li> <li>△ 本機磁環 (D:)</li> <li>④ 病路</li> </ul>                                                                                                    | EUDCMP<br>Setup8<br>Win8Chal<br>Setup7<br>CheckManageToo<br>Setup7<br>CheckManageToo<br>Setup7<br>SUDCKALEUF<br>EUDCKALEUF<br>EUDCMING.EUF<br>SetupXP<br>Default | ● ● ● 《 桌面 )<br>H → # H = ● ● ■<br>NE CNSFonts ● ■<br>NE CNSFonts ● ■<br>NE CNSFONTS ● ■<br>NE CNSFONTS ● ■<br>NE CNSF | CHT , 空見<br>新増資料<br>名編<br>CHAJE<br>図 CPD編<br>見EUDC<br>A EudeK                       | 字解決方案 ) CNSFonts<br>夾<br>「<br>I.TBL<br>字<br>LOG<br>ai                |    |
| <ul> <li>● 視氏</li> <li>● 副片</li> <li>● 電話</li> <li>▲ W7SP1(C:)</li> <li>● 本機磁環(D:)</li> <li>● 病路</li> </ul>                                                                                                    | EUDCMP<br>Setup8<br>Win8Chal<br>Setup7<br>CheckManageToo<br>Setup7<br>CheckManageToo<br>Setup7<br>EUDCKALEUF<br>EUDCKALEUF<br>EUDCKALEUF<br>SetupXP<br>Default   | ● ● ● 《 桌面 )<br>                                                                                                    | CHT , 空見<br>新描度料<br>名稱<br>CHAJE<br>使 CHAJE<br>使 CPD編<br>使 EUDCC<br>A EudeK<br>EudeK | 学解決方案 ) CNSFonts<br>夾<br>「<br>I.TBL<br>字<br>LOG<br>ai<br>fing<br>TBL |    |

## 2.4 點兩下 C:/CNSFonts(全字庫軟體包)資料夾裡 setup8.reg,它會將新字檔註冊到 系統。

|   | 名版 个                     | 修改日期                | 1412              | 大小     |
|---|--------------------------|---------------------|-------------------|--------|
|   | Default                  | 2020/8/20 上年 10:54  | 爆震道台头             |        |
| * | CHAJELTEL                | 2024/4/26 下午 05:26  | TEL WELL          | 9 83   |
| 1 | 23 ChecktManageTools.exe | 2015/1/20 上午 10:02  | 得用穩式              | 442.63 |
| 1 | CNSFonts.zip             | 2024/4/26 下午 07-49  | 當論社 (spped) _     | 955 KB |
| * | PD CPD 提考 als            | 2024/4/28 下午 07:45  | Microsoft Excel 9 | 363 KB |
|   | EUDC_LOG.CSV             | 2024/4/26 下午 05:26  | Microsoft Excel   | 36 K0  |
|   | EUDCKALEUF               | 2011/10/4 75 06:32  | EUF 磁面            | 39 KB  |
|   | EUDCKALTTE               | 2024/4/26 下午 05:26  | TrueType 字型模型     | 800 KB |
|   | EUDCMING.EUF             | 2011/10/4 下午 06.32  | EUF 懷編            | 397(8  |
|   | EudeMing.TTF             | 2024/4/26 下午 05:25  | TrueType 字型模式     | 555 K8 |
|   | PHON TEL                 | 2024/4/26 下午 05.36  | TEL 探数            | 10 KB  |
|   | el setup7.reg            | 2015/1/27 上中 09:39  | 堂师调目              | 1.68   |
|   | 🐑 setup8.reg             | 2015/5/8 下平 02:01   | 全然保守              | 1.68   |
|   | setupXP.reg              | 2011/10/4 下午 06 32  | 登场调音              | 153    |
|   | arsetup.reg              | 2014/12/31 下中 02:30 | 复终谋当              | 1 8(8  |
|   | win8Changjei.reg         | 2015/3/31 7年 03:12  | 登地道田              | 143    |

2.5 登出電腦,再重新登入電腦,作業系統就會更新字碼檔到作業系統裡。

|            | 切換使用者(W)  |
|------------|-----------|
| 🗾 資訊資源管理系統 | 登出(L)     |
|            | 鎖定(O)     |
| ▶ 所有程式     | 重新啟動(R)   |
| 搜尋程式及檔案    | iii 匪眠(S) |

2.6 登入後請開啟記事本,輸入一個異體字,如:一Y,可在選項右邊看到藍色 字體表示安裝成功。

| 候選字 |              |   |         |                              |   |
|-----|--------------|---|---------|------------------------------|---|
| 呀   | ₽ <b>₩</b> ₽ | 1 | 雅       | -                            |   |
| 壓   | 唖            | 2 | 鵶       | 10                           |   |
| 押   | 垭            | 3 | 鸦       | EUDC                         |   |
| 鸭   | 孲            | 4 | 鸭       | Unicode: 0xE0A8 BIG5: 0xFB4B |   |
| 鴉   | 庘            | 5 | III 🔍 🖉 |                              | _ |
| Y   | 曱            |   |         |                              |   |
| 椏   | 桠            |   |         |                              |   |
| 啞   | 煆            |   | «       |                              |   |
| 劜   | 襕            |   | -       |                              |   |

2.7 完成後,請重新登打字體,如果新注音無法顯示該字,請開啟舊版新注音相容性後再進行測試。開啟舊版新注音相容性操作步驟如下: Windows 設定→時間與語言→語言→繁體中文(台灣)選項→微軟注音一般→相容性開啟。

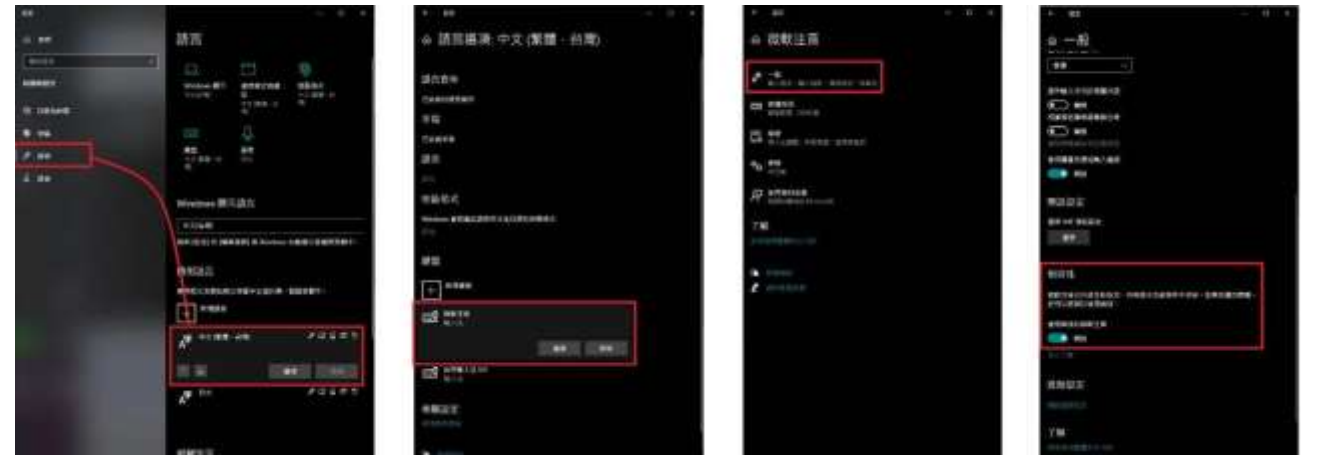